# EZ Connect<sup>TM</sup>

## Wireless USB Adapter

- 11 Mbps data rate provides alternative to wired LANs that can dramatically cut costs
- Working range up to 128 m (422 ft) at 11 Mbps, 250 m (825 ft) at 1 Mbps
- Point-to-point and point-to-multipoint access
- Seamless connectivity to wired Ethernet LANs augments existing networks quickly and easily
- DSSS technology provides robust, interference-resistant, and secure wireless connections
- Supports a wide range of operating systems (Windows 98/Me/2000/XP)
- Easy installation
- ♦ Internal antenna

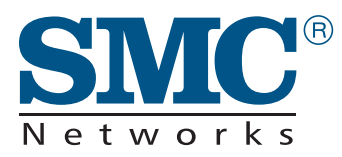

User Guide SMC2664W

## EZ Connect Wireless USB Adapter User Guide

The easy way to make all your network connections

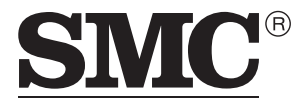

N e t w o r k s 38 Tesla Irvine, CA 92618 Phone: (949) 679-8000

April 2002 Part No: 01-111353-006 Pub No: 150000012000E

## Copyright

Information furnished by SMC Networks, Inc. (SMC) is believed to be accurate and reliable. However, no responsibility is assumed by SMC for its use, nor for any infringements of patents or other rights of third parties which may result from its use. No license is granted by implication or otherwise under any patent or patent rights of SMC. SMC reserves the right to change specifications at any time without notice.

Copyright © 2002 by SMC Networks, Inc. 38 Tesla, Irvine, CA. 92618 All rights reserved. Printed in Taiwan

#### Trademarks:

SMC is a registered trademark; and EZ Connect is a trademark of SMC Networks, Inc. Other product and company names are trademarks or registered trademarks of their respective holders.

## LIMITED WARRANTY

Limited Warranty Statement: SMC Networks, Inc., Inc. (SMC) warrants its products to be free from defects in workmanship and materials, under normal use and service, for the applicable warranty term. All SMC products carry a standard 90-day limited warranty from the date of purchase from SMC or its Authorized Reseller. SMC may, at its own discretion, repair or replace any product not operating as warranted with a similar or functionally equivalent product, during the applicable warranty term. SMC will endeavor to repair or replace any product returned under warranty within 30 days of receipt of the product.

The standard limited warranty can be upgraded to a Limited Lifetime\* warranty by registering new products within 30 days of purchase from SMC or its Authorized Reseller. Registration can be accomplished via the enclosed product registration card or online via the SMC web site. Failure to register will not affect the standard limited warranty. The Limited Lifetime warranty covers a product during the Life of that Product, which is defined as the period of time during which the product is an "Active" SMC product. A product is considered to be "Active" while it is listed on the current SMC price list. As new technologies emerge, older technologies become obsolete and SMC will, at its discretion, replace an older product in its product line with one that incorporates these newer technologies. At that point, the obsolete product is discontinued and is no longer an "Active" SMC product. A list of discontinued products with their respective dates of discontinuance can be found at:

#### http://www.smc.com/index.cfm?action=customer\_service\_warranty

All products that are replaced become the property of SMC. Replacement products may be either new or reconditioned. Any replaced or repaired product carries either a 30-day limited warranty or the remainder of the initial warranty, whichever is longer. SMC is not responsible for any custom software or firmware, configuration information, or memory data of Customer contained in, stored on, or integrated with any products returned to SMC pursuant to any warranty. Products returned to SMC should have any customer-installed accessory or add-on components, such as expansion modules, removed prior to returning the product for replacement. SMC is not responsible for these items if they are returned with the product.

Customers must contact SMC for a Return Material Authorization number prior to returning any product to SMC. Proof of purchase may be required. Any product returned to SMC without a valid Return Material Authorization (RMA) number clearly marked on the outside of the package will be returned to customer at customer's expense. For warranty claims within North America, please call our toll-free customer support number at (800) 762-4968. Customers are responsible for all shipping charges from their facility to SMC. SMC is responsible for return shipping charges from SMC to customer. WARRANTIES EXCLUSIVE: IF AN SMC PRODUCT DOES NOT OPERATE AS WARRANTED ABOVE, CUSTOMER'S SOLE REMEDY SHALL BE REPAIR OR REPLACEMENT OF THE PRODUCT IN QUESTION, AT SMC'S OPTION. THE FOREGOING WARRANTIES AND REMEDIES ARE EXCLUSIVE AND ARE IN LIEU OF ALL OTHER WARRANTIES OR CONDITIONS, EXPRESS OR IMPLIED, EITHER IN FACT OR BY OPERATION OF LAW, STATUTORY OR OTHERWISE, INCLUDING WARRANTIES OR CONDITIONS OF MERCHANTABILITY AND FITNESS FOR A PARTICULAR PURPOSE. SMC NEITHER ASSUMES NOR AUTHORIZES ANY OTHER PERSON TO ASSUME FOR IT ANY OTHER LIABILITY IN CONNECTION WITH THE SALE, INSTALLATION, MAINTENANCE OR USE OF ITS PRODUCTS. SMC SHALL NOT BE LIABLE UNDER THIS WARRANTY IF ITS TESTING AND EXAMINATION DISCLOSE THE ALLEGED DEFECT IN THE PRODUCT DOES NOT EXIST OR WAS CAUSED BY CUSTOMER'S OR ANY THIRD PERSON'S MISUSE, NEGLECT, IMPROPER INSTALLATION OR TESTING, UNAUTHORIZED ATTEMPTS TO REPAIR, OR ANY OTHER CAUSE BEYOND THE RANGE OF THE INTENDED USE, OR BY ACCIDENT, FIRE, LIGHTNING, OR OTHER HAZARD.

LIMITATION OF LIABILITY: IN NO EVENT, WHETHER BASED IN CONTRACT OR TORT (INCLUDING NEGLIGENCE), SHALL SMC BE LIABLE FOR INCIDENTAL, CONSEQUENTIAL, INDIRECT, SPECIAL, OR PUNITIVE DAMAGES OF ANY KIND, OR FOR LOSS OF REVENUE, LOSS OF BUSINESS, OR OTHER FINANCIAL LOSS ARISING OUT OF OR IN CONNECTION WITH THE SALE, INSTALLATION, MAINTENANCE, USE, PERFORMANCE, FAILURE, OR INTERRUPTION OF ITS PRODUCTS, EVEN IF SMC OR ITS AUTHORIZED RESELLER HAS BEEN ADVISED OF THE POSSIBILITY OF SUCH DAMAGES.

SOME STATES DO NOT ALLOW THE EXCLUSION OF IMPLIED WARRANTIES OR THE LIMITATION OF INCIDENTAL OR CONSEQUENTIAL DAMAGES FOR CONSUMER PRODUCTS, SO THE ABOVE LIMITATIONS AND EXCLUSIONS MAY NOT APPLY TO YOU. THIS WARRANTY GIVES YOU SPECIFIC LEGAL RIGHTS, WHICH MAY VARY FROM STATE TO STATE. NOTHING IN THIS WARRANTY SHALL BE TAKEN TO AFFECT YOUR STATUTORY RIGHTS.

\* SMC will provide warranty service for one year following discontinuance from the active SMC price list. Under the limited lifetime warranty, internal and external power supplies, fans, and cables are covered by a standard one-year warranty from date of purchase.

SMC Networks, Inc. 38 Tesla Irvine, CA 92618

## COMPLIANCES

## FCC - Class B

This equipment has been tested and found to comply with the limits for a Class B digital device, pursuant to Part 15 of the FCC Rules. These limits are designed to provide reasonable protection against harmful interference in a residential installation. This equipment generates, uses and can radiate radio frequency energy and, if not installed and used in accordance with instructions, may cause harmful interference to radio communications. However, there is no guarantee that the interference to radio or television reception, which can be determined by turning the equipment off and on, the user is encouraged to try to correct the interference by one or more of the following measures:

- Reorient the receiving antenna
- Increase the separation between the equipment and receiver
- Connect the equipment into an outlet on a circuit different from that to which the receiver is connected
- Consult the dealer or an experienced radio/TV technician for help

This device complies with Part 15 of the FCC Rules. Operation is subject to the following two conditions: (1) This device may not cause harmful interference, and (2) this device must accept any interference received, including interference that may cause undesired operation.

**Note:** In order to maintain compliance with the limits for a Class B digital device, SMC requires that you use a quality interface cable when connecting to this device. Changes or modifications not expressly approved by SMC could void the user's authority to operate this equipment.

Attach unshielded twisted-pair cable (UTP) to the RJ-45 port and shielded USB cable to the USB port.

#### IMPORTANT NOTE:

#### Caution: FCC Radiation Exposure Statement

This equipment complies with FCC radiation exposure limits set forth for an uncontrolled environment. This equipment should be installed and operated with a minimum distance 20cm (8 in.) between the radiator & your body.

This transmitter must not be co-located or operating in conjunction with any other antenna or transmitter.

This device is not designed for body worn application.

The MPE requirement specified in FCC rule part 1.1310 has been fulfilled.

### Industry Canada - Class B

This digital apparatus does not exceed the Class B limits for radio noise emissions from digital apparatus as set out in the interference-causing equipment standard entitled "Digital Apparatus," ICES-003 of Industry Canada.

Cet appareil numérique respecte les limites de bruits radioélectriques applicables aux appareils numériques de Classe B prescrites dans la norme sur le matérial brouilleur: "Appareils Numériques," NMB-003 édictée par l'Industrie.

### EC Conformance Declaration - Class B

SMC contact for these products in Europe is:

SMC Networks Europe, Edificio Conata II, Calle Fructuós Gelabert 6-8, 2º, 4ª, 08970 - Sant Joan Despí, Barcelona, Spain.

This information technology equipment complies with the requirements of the Council Directive 89/336/EEC on the Approximation of the laws of the Member States relating to Electromagnetic Compatibility and 73/23/EEC for electrical equipment used within certain voltage limits and the Amendment Directive 93/68/EEC. For the evaluation of the compliance with these Directives, the following standards were applied:

| RFI Emission: | Limit class B according to EN 55022:1998                                                                                                    |
|---------------|----------------------------------------------------------------------------------------------------|
|               | <ul> <li>Limit class B for harmonic current emission according to<br/>EN 61000-3-2/1995</li> </ul>                                                                                                    |
|               | <ul> <li>Limitation of voltage fluctuation and flicker in low-voltage supply<br/>system according to EN 61000-3-3/1995</li> </ul>                                                                                |
| Immunity:     | Product family standard according to EN 55024:1998                                                                                                    |
|               | <ul> <li>Electrostatic Discharge according to EN 61000-4-2:1995<br/>(Contact Discharge: ±4 kV, Air Discharge: ±8 kV)</li> </ul>                                                                                  |
|               | <ul> <li>Radio-frequency electromagnetic field according to EN 61000-4-3:1996<br/>(80 - 1000 MHz with 1 kHz AM 80% Modulation: 3 V/m)</li> </ul>                                                                 |
|               | <ul> <li>Electrical fast transient/burst according to EN 61000-4-4:1995 (AC/<br/>DC power supply: ±1 kV, Data/Signal lines: ±0.5 kV)</li> </ul>                                                                  |
|               | <ul> <li>Surge immunity test according to EN 61000-4-5:1995<br/>(AC/DC Line to Line: ±1 kV, AC/DC Line to Earth: ±2 kV)</li> </ul>                                                                               |
|               | <ul> <li>Immunity to conducted disturbances, Induced by radio-frequency<br/>fields: EN 61000-4-6:1996 (0.15 - 80 MHz with<br/>1 kHz AM 80% Modulation: 3 V/m)</li> </ul>                                         |
|               | <ul> <li>Power frequency magnetic field immunity test according to<br/>EN 61000-4-8:1993 (1 A/m at frequency 50 Hz)</li> </ul>                                                                                   |
|               | <ul> <li>Voltage dips, short interruptions and voltage variations immunity test<br/>according to EN 61000-4-11:1994 (&gt;95% Reduction @10 ms, 30%<br/>Reduction @500 ms, &gt;95% Reduction @5000 ms)</li> </ul> |
| LVD:          | • EN 60950 (A1/1992; A2/1993; A3/1993; A4/1995; A11/1997)                                                                                                    |

## CONTENTS

| EZ Connect <sup>TM</sup> Wireless USB Adapter            | 1  |
|----------------------------------------------------------|----|
| Introduction                                             | 1  |
| System Requirements                                      | 2  |
| Package Checklist                                        | 3  |
| Applications                                             | 4  |
| Hardware Description                                     | 5  |
| LED Indicator                                            | 5  |
| Multi-choice Mounting Clip                               | 5  |
| Hardware Installation                                    | 6  |
| Attaching the Clip (Optional)                            | 6  |
| Attaching the Magnets (Ontional)                         | 6  |
| Attaching the Velcro (Optional)                          |    |
| Attaching the USB Cable                                  | 7  |
|                                                          |    |
| Driver Installation                                      | 8  |
| Windows 98/Me Driver Installation                        | 8  |
| Setting Wireless Properties                              | 10 |
| Windows 2000 Driver Installation                         | 21 |
| Windows XP Driver Installation                           | 24 |
| Configuration and Diagnostics                            | 27 |
| Installing the Utility in Windows 98, Me, and 2000       | 27 |
| Using the EZ Connect Wireless USB Utility in Windows 98, |    |
| Me, and 2000                                             |    |
| Monitor                                                  | 29 |
| Statistics                                               |    |
| Site Survey                                              | 31 |
| Encryption                                               | 31 |
| Advanced                                                 | 34 |
| Version                                                  | 34 |
| Using the Windows XP Configuration Tool                  | 35 |
| Basic Settings                                           | 35 |

CONTENTS

| Advanced Settings                  | 36 |
|------------------------------------|----|
| Network Configuration and Planning | 38 |
| Network Topologies                 | 38 |
| Ad Hoc Wireless LAN                | 38 |
| Infrastructure Wireless LAN        | 39 |
| Setting the Communication Domain   | 39 |
| Troubleshooting                    | 41 |
| USB Adapter Installation Problems  | 41 |
| Network Connection Problems        | 41 |
| Specifications                     | 44 |
| Terminology                        | 46 |

## EZ CONNECT<sup>TM</sup> Wireless USB Adapter

## Introduction

SMC's EZ Connect Wireless USB Adapter (SMC2664W) is an 11 Mbps wireless network adapter that seamlessly integrates with existing Ethernet networks to support applications such as mobile users or temporary conferences. The adapter is fully compliant with 2.4 GHz DSSS CSMA/CA wireless networking as defined in IEEE 802.11b.

This solution offers fast, reliable wireless connectivity with considerable cost savings over wired LANs (which include long-term maintenance overhead for cabling.) Just plug wireless adapters into your desktop PCs and start networking.

Using this adapter in conjunction with an SMC EZ Connect Wireless Access Point or Wireless Access Point/Bridge, you can create an instant network that integrates seamlessly with 10 Mbps Ethernet LANs. Moreover, moving or exanding your network is as easy as moving or installing additional Wireless AP/Bridges – no wires!

## System Requirements

Before you install the EZ Connect Wireless USB Adapter, check your system meets the following requirements:

- An available USB port.
- Windows 98/Me/2000/XP (have the Windows installation CD-ROM ready for use during driver installation.)
- A minimum of 1 MB of free disk space for installing the driver and utility program.
- Another IEEE 802.11b compliant device installed in your network, such as the SMC2655W Wireless Access Point, or another PC with a wireless adapter.

## Package Checklist

The EZ Connect Wireless USB Adapter package includes:

- 1 EZ Connect Wireless USB Adapter with internal antenna (SMC2664W)
- 1 CD ROM containing drivers, utility, and user guide
- 1 USB cable
- 1 Fastening clip
- 3 Pieces of velcro
- 2 Magnets
- One User Guide

Please register this product and upgrade the product warranty at www.smc.com.

Please inform your dealer if there are any incorrect, missing, or damaged parts. If possible, retain the carton, including the original packing materials. Use them again to repack the product if there is a need to return it for repair.

## Applications

EZ Connect wireless products offer fast, reliable, cost-effective network access for wireless clients in applications such as:

- **Remote access to corporate network information** E-mail, file transfer, and terminal emulation
- Difficult-to-wire environments Historic or old buildings, asbestos installations, and open areas where wiring is difficult to employ
- Frequently changing environments Retailers, manufacturers, and banks who frequently rearrange the workplace and change location

#### • Temporary LANs for special projects or peak time

Trade shows, exhibitions, and construction sites that need to setup for a short time period. Retailers, airline, and shipping companies who need additional workstations for peak periods. Auditors who require workgroups at customer sites

#### • Access to databases for mobile workers

Doctors, nurses, retailers, white-collar workers who need access to databases while being mobile in a hospital, retail store, office, campus etc.

#### SOHO users

SOHO (Small Office Home Office) users who need quick and easy installation of a small computer network

## HARDWARE DESCRIPTION

SMC's EZ Connect Wireless USB Adapter supports an 11 Mbps half-duplex connection to Ethernet networks. This adapter is fully compliant with 2.4 GHz DSSS CSMA/CA wireless networking as defined in IEEE 802.11b. It can be installed in any notebook or desktop with a USB port. Support is provided for Windows 98/Me/2000/XP.

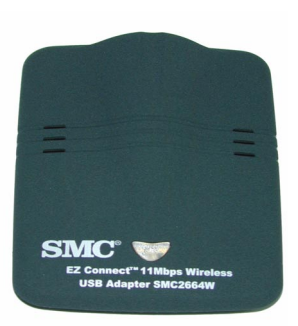

## **LED** Indicator

The EZ Connect Wireless USB Adapter includes an LED indicator, as described in the following table.

| Status   | Description                                                          |
|----------|----------------------------------------------------------------------|
| On       | Power is being supplied to the adapter.                              |
| Flashing | Adapter is receiving or transmitting data via a wireless connection. |

## Multi-choice Mounting Clip

The SMC2664W USB adapter is supplied with a multi-choice mounting clip. The clip may be slipped onto a belt or other convenient location. Magnets and velcro may also be attached to the clip for mounting in a variety of locations.

## HARDWARE INSTALLATION

## Attaching the Clip (Optional)

1. Slide the open end of the clip under the two lips (at the USB port end) in the square slot at the rear of the SMC2664W.

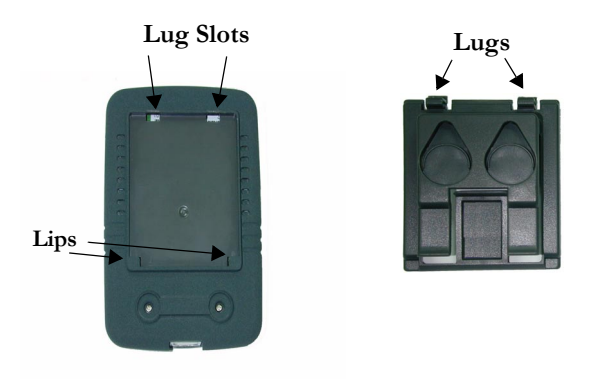

- 2. Press the two lugs into the slots until they click into place.
- **3.** To remove the clip, push in one of the lugs and pull the clip away from the SMC2664W body. The other lug should slip free.

## Attaching the Magnets (Optional)

- **1.** Peel the protective paper off the magnets and place the sticky side of the magnets into the circular holes at the rear of the clip.
- 2. Press firmly.

Warning: Sticking magnets to a notebook screen will damage the screen.

## Attaching the Velcro (Optional)

- 1. Peel the protective paper off the Velcro circles and firmly press the circles into the circular holes at the rear of the clip.
- 2. Temporarily hold the SMC2664W in the desired location and check the signal quality is acceptable. Peel the protective paper off the Velcro strip and stick the strip in the chosen location.

## Attaching the USB Cable

- 1. Select an available USB port on the PC.
- 2. Carefully insert the USB cable's Type-A plug (i.e., the flat plug) into the USB port and press until it is firmly seated in the port. Insert the other end of the cable into the SMC2664W.
- **Warning:** The plugs will only go into their respective slots one way. If the plugs do not comfortably enter the slots, turn them around and try again.

## DRIVER INSTALLATION

The CD-ROM that comes with the package contains the software/drivers for the EZ Connect Wireless USB adapter. New or updated drivers can be downloaded from SMC's web site at:

#### http://www.smc.com

For installation in Windows 98/Me see the following section. For Windows 2000 go to "Windows 2000 Driver Installation" on page 21, and for Windows XP see "Windows XP Driver Installation" on page 24.

## Windows 98/Me Driver Installation

**1.** Windows 98/Me will automatically detect the new hardware and prompt you to install the driver.

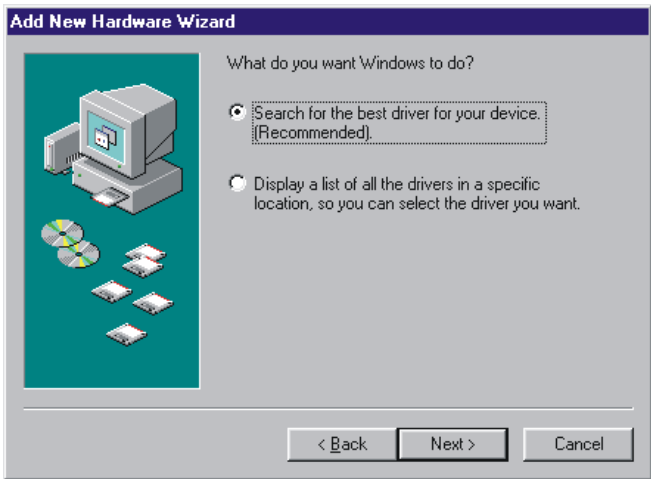

2. Click Next.

| Add New Hardware Wiz | ard                                                                                                    |
|----------------------|----------------------------------------------------------------------------------------------------|
|                      | Windows will search for new drivers in its driver database on your hard drive, and in any of the following selected locations. Click Next to start the search.         Eloppy disk drives         D-ROM drive         Microsoft Windows Update         Specify a location         Et/Drivers         Browse |
|                      | < <u>B</u> ack Next > Cancel                                                                                                    |

**3.** Check "Specify a location" and type E:\Drivers (assuming E: is the location of your CD drive.) Insert the CD into the CD drive and click *Next.* 

| Add New Hardware Wiza | ard                                                                                                    |
|-----------------------|----------------------------------------------------------------------------------------------------|
|                       | Windows driver file search for the device:<br>SMC2664W EZ Connect 11 Mbps Wireless USB<br>Adapter<br>Windows is now ready to install the best driver for this<br>device. Click Back to select a different driver, or click Next<br>to continue.<br>Location of driver:<br>Device Click Devices SMETVUSBRINF |
|                       | < <u>B</u> ack <u>Next</u> > Cancel                                                                                                    |

 Click Next to copy files from the CD. Windows 98 may ask you for the Windows 98 CD. If so, remove the EZ Connect Wireless USB adapter CD, insert the Windows 98 CD and click OK. 5. Click *Finish* to complete the driver installation. You may be asked to restart the computer. Click *Yes*.

## **Setting Wireless Properties**

- 1. Click Start/Settings/Control Panel. Double-click the Network icon
- **2.** Click on the "Identification" tab in the Network dialog box and specify your computer name and network workgroup.

| / I                        |                                                                                                    | 0 1                                           |
|----------------------------|----------------------------------------------------------------------------------------------------|-----------------------------------------------|
| Network                    |                                                                                                    | ? ×                                           |
| Configuration Ider         | ntification Access Control                                                                                                    |                                               |
| Windou<br>compu<br>descrip | ws uses the following information to<br>ter on the network. Please type a r<br>ter, the workgroup it will appear in, a<br>tion of the computer. | identify your<br>Name for this<br>and a short |
| Computer name:             | Kelly                                                                                                    |                                               |
| Workgroup:                 | home                                                                                                    |                                               |
| Computer<br>Description:   | Kelly's computer                                                                                                    |                                               |
|                            |                                                                                                    |                                               |
|                            |                                                                                                    |                                               |
|                            | 0/                                                                                                    |                                               |
|                            | UK                                                                                                    | Lancel                                        |

**3.** If you want to add more protocols after installation, go to the "Configuration" tab and click *Add*.

| work                                                   |  |  |
|--------------------------------------------------------|--|--|
| onfiguration dentification Access Control              |  |  |
| The following network components are installed:        |  |  |
| Client for Microsoft Network's                         |  |  |
| B Dial-Up Adapter                                      |  |  |
| B SMC2664W V.2 EZ Connect 11 Mbps Wireless USB Adapter |  |  |
| TCP/IP -> SMC2662W V.2 EZ Connect 11 Mbps Wireless U   |  |  |
|                                                        |  |  |
|                                                        |  |  |
| Add. Remove Properties                                 |  |  |
|                                                        |  |  |
| Primary Network Logon:                                 |  |  |
| Lient for Microsoft Networks                           |  |  |
| File and Print Sharing                                 |  |  |
|                                                        |  |  |
| Description                                            |  |  |
|                                                        |  |  |
|                                                        |  |  |
|                                                        |  |  |
| OK Cancel                                              |  |  |
|                                                        |  |  |

4. Double-click *Protocol* and add the network protocols you wish to use. If you install TCP/IP, be sure to set the appropriate Gateway, DNS Server, and Domain for your network.

If you install an IPX/SPX compatible protocol, then you also need to install the Client for NetWare Networks.

- 5. Click File and Print Sharing and check the boxes as required.
- 6. On the Configuration tab, double-click the SMC2664W adapter.
- On the Advanced tab you will find a list of properties. To communicate with SMC 11 Mbps Wireless devices, set the "Authentication Type" to "Shared Key." Products from some other

vendors may use the setting "Open System." Use the same setting as the other devices in your network.

| SMC2664W EZ Connect 11 M                                                                                                    | Abps Wireless USB                                                | ? ×   |
|----------------------------------------------------------------------------------------------------|------------------------------------------------------------------|-------|
| Driver Type Bindings Advance<br>Click the setting you want to c                                                                                                    | ced                                                              |       |
| select its new value on the right<br>Property:<br>Authentication Type<br>Channel<br>Encryption Level<br>Fragmentation Threshold<br>Operating Mode<br>Preamble Type<br>Rate (Mbps)<br>RTS Threshold<br>SSID<br>WEP KEY #1<br>WEP KEY #1<br>WEP KEY #3<br>WEP KEY #4 | ht.<br>Value:<br>Shared Key<br>Auto<br>Open System<br>Shared Key |       |
|                                                                                                    | OK Ca                                                            | ancel |

8. Set the "Channel" to the same radio channel as that used by the other wireless clients in your group. However, if you are connecting to a network via an access point, the adapter will automatically set the channel to the same as that used by the access point.

| SMC2664W EZ Connect 11 Mbp                                                                                                    | s Wireless USB           | ? ×  |
|----------------------------------------------------------------------------------------------------|--------------------------|------|
| Driver Type Bindings Advanced<br>Click the setting you want to chan<br>select its new value on the right.                                                                                                    | ge on the left, and then |      |
| Property:<br>Authentication Type<br>Channel<br>Encupption Level<br>Fragmentation Threshold<br>Operating Mode<br>Preamble Type<br>Rate (Mbps)<br>RTS Threshold<br>SSID<br>WEP KEY #1<br>WEP KEY #1<br>WEP KEY #3<br>WEP KEY #4 | ⊻alue:<br>3              |      |
|                                                                                                    | OK Car                   | ncel |

**9.** Wired Equivalent Privacy (WEP) is implemented in the adapter to prevent unauthorized access. For more secure data transmissions, set encryption to "128-bit" or "64-bit." The 128-bit setting gives a higher level of security. The setting must be the same for all clients in your wireless network (Default: Disabled.) To completely configure WEP you must use the Configuration Utility. See "Encryption" on page 31.

| SMC2664W EZ Connect 11 Mbps Wireless USB                                                                                                    | ? ×  |
|----------------------------------------------------------------------------------------------------|------|
| Driver Type Bindings Advanced<br>Click the setting you want to change on the left, and then<br>select its new value on the right.                                                                                                    |      |
| Property:     Value:       Authentication Type<br>Channel     Image: Channel       Encryption Level     Image: Channel       Fragmentation Threshold<br>Operating Mode     Image: Channel       Preamble Type<br>Rate (Mbps)     Image: Channel       RTS Threshold<br>SSID     SiD       WEP KEY #1     Image: Channel       WEP KEY #3     Image: Channel |      |
| OK Ca                                                                                                    | ncel |

#### DRIVER INSTALLATION

**10.** Set the "Fragmentation Threshold." (The default 2,346 means "Disabled.") See "Terminology" on page 46 for a description of "Fragmentation Threshold."

| SMC2664W EZ Connect 11                                                                                                    | Mbps Wireless USB               | ? ×    |
|----------------------------------------------------------------------------------------------------|---------------------------------|--------|
| Driver Type Bindings Advan                                                                                                    | ced                             |        |
| Click the setting you want to o<br>select its new value on the rig                                                                                                    | hange on the left, and t<br>ht. | hen    |
| Property:                                                                                                    | <u>V</u> alue:                  |        |
| Authentication Type<br>Channel<br>Encryption Level<br>Fearmentation Threshold<br>Operating Mode<br>Preamble Type<br>Rate (Mbps)<br>RTS Threshold<br>SSID<br>WEP KEY #1<br>WEP KEY #2<br>WEP KEY #3<br>WEP KEY #4 | 2,346                           | A      |
|                                                                                                    | OK                              | Cancel |

**11.** Set the "Operating Mode" to "Ad Hoc" or "Infrastructure" depending on the type of network to which you want to connect.

| SMC2664W EZ Connect 11                                                                                                    | Mbps Wireless USB 🛛 🔋 🗙                               |
|----------------------------------------------------------------------------------------------------|-------------------------------------------------------|
| Driver Type Bindings Advan<br>Click the setting you want to<br>select its new value on the rig                                                                                                    | ced change on the left, and then                      |
| Broperty:         Authentication Type         Channel         Encryption Level         Fragmentation Threshold         Operating Mode         Preamble Type         Rate (Mbps)         RTS Threshold         SSID         WEP KEY #1         WEP KEY #2         WEP KEY #3         WEP KEY #44 | Yalue:<br>Infrastructure ▼<br>AdHoc<br>Infrastructure |
|                                                                                                    | OK Cancel                                             |

12. "Preamble Type" offers a dropdown list with three options: Auto, Long, or Short (see "Terminology" on page 46 for an explanation of "Preamble Type.)" If you aren't sure whether all the Clients and Access point radios in your wireless network support the Short RF preamble, then leave this setting on "Auto" (Default.)

| SMC2664W EZ Connect 11 Mbps Wireless USB                                                                                                    | ? ×    |
|----------------------------------------------------------------------------------------------------|--------|
| Driver Type Bindings Advanced Click the setting you want to change on the left, and ther select its new value on the right.                                                                                                    | n      |
| Property:     Value:       Authentication Type<br>Channel     Auto       Encryption Level<br>Fragmentation Threshold<br>Operating Mode     Auto       Preamble Type<br>Rate (Mbps)<br>RTS Threshold<br>SSID<br>WEP KEY #1     Sold       WEP KEY #1     WEP KEY #3       WEP KEY #4     Image: Constraint of the state of the state of |        |
| ОК                                                                                                    | Cancel |

**13.** "Rate (Mbps)" is the data transmission/reception rate setting. It can be set to Auto, 1 Mbps, 2 Mbps, 5.5 Mbps, 11 Mbps. Usually this should be set to Auto. In a radio frequency hostile environment, a lower rate can provide more stable transmission quality.

| SMC2664W EZ Connect 11 Mbps Wireless USB                                                                                                    | ? ×    |
|----------------------------------------------------------------------------------------------------|--------|
| Driver Type Bindings Advanced Click the setting you want to change on the left, and the select its new value on the right.                                                                                                    | n      |
| Broperty:     Value:       Authentication Type<br>Channel     Auto       Encryption Level     1       Fragmentation Threshold     2       Operating Mode     5.5       Preamble Type     5.5       RTS Threshold     SSID       WEP KEY #1     WEP KEY #2       WEP KEY #3     V |        |
| OK                                                                                                    | Cancel |

14. Set the "RTS Threshold" to the same as that used by other devices in your network. (The default 2,347 means "Disabled.") See "Terminology" on page 46 for a description of "RTS Threshold."

| SMC2664W EZ Connect 11 Mbps Wireless USB                                                                                                    | ? ×   |
|----------------------------------------------------------------------------------------------------|-------|
| Driver Type Bindings Advanced Click the setting you want to change on the left, and then select its new value on the right.                                                                                                    |       |
| Property:     ⊻alue:       Authentication Type<br>Channel<br>Encryption Level<br>Fragmentation Threshold<br>Operating Mode<br>Preamble Type<br>Rate (Mbps)<br>HTS Threshold<br>SSID<br>WEP KEY #1<br>WEP KEY #2<br>WEP KEY #4     Image: Constraint of the short of the short of the sh | 4     |
| ОК Са                                                                                                    | ancel |

#### DRIVER INSTALLATION

15. Set the "SSID" identifier to the same as that used by the ad hoc workgroup or access point to which you want to connect. (The SMC2655W Access Point default is WLAN.) If you will be roaming among multiple access points with different BSS IDs, a value of "ANY" will allow connection to any SSID.

| SMC2664W EZ Connect 11 Mbps Wireless USB                                                                                                    | ? X   |
|----------------------------------------------------------------------------------------------------|-------|
| Driver Type Bindings Advanced<br>Click the setting you want to change on the left, and then<br>select its new value on the right.                                                                                                    |       |
| Property: ⊻alue:<br>Authentication Type<br>Channel<br>Encryption Level<br>Fragmentation Threshold<br>Operating Mode<br>Preamble Type<br>Rate (Mbps)<br>RTS Threshold<br>SSID<br>WEP KEY #1<br>WEP KEY #1<br>WEP KEY #3<br>WEP KEY #4 |       |
| ОК С                                                                                                    | ancel |

16. The WEP encryption implemented in SMC's Wireless USB adapter is based on the RC4 encryption algorithm. The security keys are four 10 digit keys for the 64-bit WEP setting, and one 26-digit key for the 128-bit WEP setting. WEP must be set in the configuration utility and all changes can be made there (see "Using the EZ Connect Wireless USB Utility in Windows 98, Me, and 2000" on page 28, or see "Using the Windows XP Configuration Tool" on page 35 for details.)

| SMC2664W EZ Connect 11 Mbp                                                                                                    | ps Wireless USB                         | ? ×    |
|----------------------------------------------------------------------------------------------------|-----------------------------------------|--------|
| Driver Type Bindings Advanced                                                                                                    | ]                                       |        |
| Click the setting you want to char<br>select its new value on the right.<br>Property:                                                                                                    | nge on the left, and the<br>⊻alue:      | en     |
| Channel<br>Encryption Level<br>Fragmentation Threshold<br>Operating Mode<br>Preamble Type<br>Rate (Mbps)<br>RTS Threshold<br>SSID<br>WEP KEY #1<br>WEP KEY #2<br>WEP KEY #3<br>WEP KEY #4<br>WEP Key to use | 000000000000000000000000000000000000000 | 00000  |
|                                                                                                    | ОК                                      | Cancel |

### DRIVER INSTALLATION

**17.** "WEP Key to use" shows the key that will be used (1~4) for encryption.

| SMC2664W EZ Connect 11 Mb                                                                                                    | ps Wireless USI     | 8 ?×   |
|----------------------------------------------------------------------------------------------------|---------------------|--------|
| Driver Type Bindings Advanced                                                                                                    | 1                   |        |
| Click the setting you want to cha<br>select its new value on the right.                                                                                                    | nge on the left, an | d then |
| Property:                                                                                                    | <u>V</u> alue:      |        |
| Channel Encryption Level Fragmentation Threshold Operating Mode Preamble Type Rate (Mbps) RTS Threshold SSID WEP KEY #1 WEP KEY #1 WEP KEY #3 WEP KEY #4 WEP KEY #4 WEP Key to use | 1                   | ×      |
|                                                                                                    | OK                  | Cancel |

Click *OK* to exit the open screens and click *Yes* to restart the computer if asked to do so. Go to "Installing the Utility in Windows 98, Me, and 2000" on page 27.

## Windows 2000 Driver Installation

**1.** Windows 2000 will automatically detect the new hardware and prompt you to install the driver.

| Found New Hardware Wizard                                                                                                    |
|----------------------------------------------------------------------------------------------------|
| Install Hardware Device Drivers<br>A device driver is a software program that enables a hardware device to work with<br>an operating system.                                                    |
| This wizard will complete the installation for this device:                                                                                                    |
|                                                                                                    |
| A device driver is a software program that makes a hardware device work. Windows<br>needs driver files for your new device. To locate driver files and complete the<br>installation click Next. |
| What do you want the wizard to do?                                                                                                    |
| Search for a suitable driver for my device (recommended)                                                                                                    |
| C Display a list of the known drivers for this device so that I can choose a specific driver                                                                                                    |
| < <u>B</u> ack Next> Cancel                                                                                                    |

2. Click Next.

| Found New Hardware Wizard                                                                                                    |
|----------------------------------------------------------------------------------------------------|
| Locate Driver Files<br>Where do you want Windows to search for driver files?                                                                                                    |
| Search for driver files for the following hardware device:                                                                                                    |
| The wizard searches for suitable drivers in its driver database on your computer and in<br>any of the following optional search locations that you specify.<br>To start the search, click Next. If you are searching on a floppy disk or CD-ROM drive,<br>insert the floppy disk or CD before clicking Next. |
| Optional search locations:<br>Floppy disk drives<br>D-ROM drives                                                                                                    |
| Specify a location           Microsoft Windows Update                                                                                                    |
| < <u>B</u> ack <u>N</u> ext> Cancel                                                                                                    |

#### DRIVER INSTALLATION

3. Check "Specify a location" and click Next.

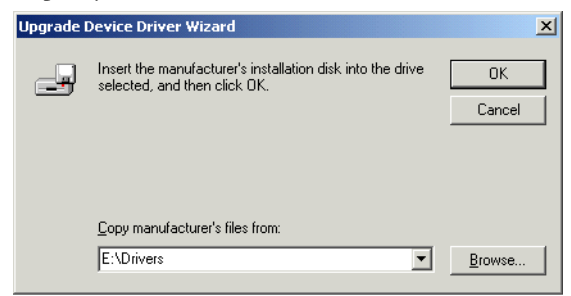

**4.** *T*ype E:\Drivers (assuming E: is the location of your CD drive.) Insert the CD into the CD drive and click *OK*.

| Found New Hardware Wizard                                                                                   |
|----------------------------------------------------------------------------------------------------|
| Driver Files Search Results<br>The wizard has finished searching for driver files for your hardware device. |
| The wizard found a driver for the following device:                                                         |
| USB Device                                                                                                  |
| Windows found a driver for this device. To install the driver Windows found, click Next.                    |
| E:\Drivers\NETVUSBR.INF                                                                                     |
|                                                                                                    |
|                                                                                                    |
| < <u>B</u> ack <u>Next&gt;</u> Cancel                                                                       |

5. Windows 2000 will find the driver. Click *Next*. The Digital Signature Not Found screen will open. Click *Yes* to continue with the installation.

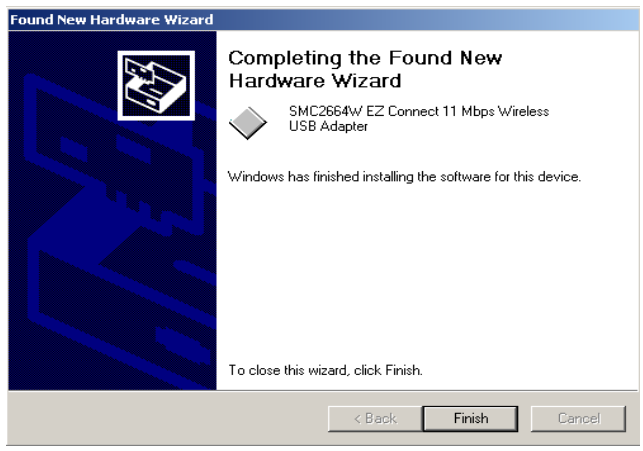

6. Click *Finish* to complete the driver installation. If you are asked to restart the computer, click *Yes*.

Go to "Installing the Utility in Windows 98, Me, and 2000" on page 27 if you wish to install the optional configuration utility.

### Driver Installation

## Windows XP Driver Installation

**1.** Windows XP will automatically detect the new hardware and prompt you to install the driver.

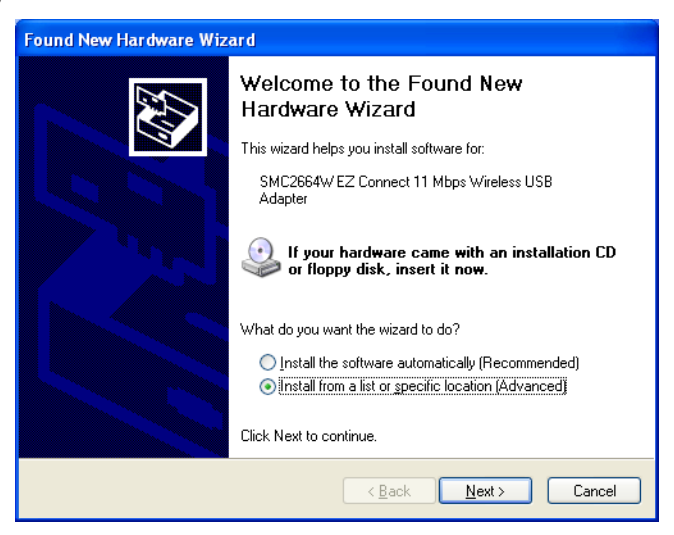

2. Check "Install from a list or specific location (Advanced)" and click *Next.* 

3. Check "Don't search. I will choose the driver to install" and click Next.

| Found New Hardware Wizard                                                                                                    |
|----------------------------------------------------------------------------------------------------|
| Please choose your search and installation options.                                                                                                    |
| ○ Search for the best driver in these locations.                                                                                                    |
| Use the check boxes below to limit or expand the default search, which includes local<br>paths and removable media. The best driver found will be installed.   |
| Search removable media (floppy, CD-ROM)                                                                                                    |
| ✓ Include this location in the search:                                                                                                    |
| E:\ Browse                                                                                                    |
| ⊙ Don't search. I will choose the driver to install                                                                                                    |
| Choose this option to select the device driver from a list. Windows does not guarantee that<br>the driver you choose will be the best match for your hardware. |
|                                                                                                    |
| < <u>B</u> ack <u>N</u> ext → Cancel                                                                                                    |

4. Click Have Disk and the "Install From Disk" screen will open.

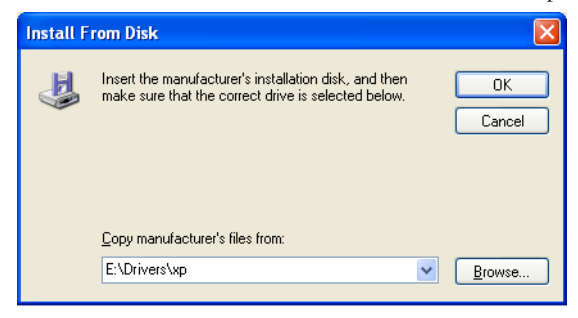

 Type E:\Drivers\xp (assuming your CD drive is E:) and click OK. Windows XP will find the SMC2664W EZ Connect Wireless USB Adapter. Click Next.

| Found New Hardware Wizard                                                                                                    |
|----------------------------------------------------------------------------------------------------|
| Select Network Adapter<br>Which network adapter do you want to install?                                                                       |
| Click the Network Adapter that matches your hardware, then click OK. If you have an<br>installation disk for this component, click Have Disk. |
| Network Adapter:                                                                                                    |
| SMC2664W EZ Connect Wireless USB Adapter                                                                                                    |
| This driver is not digitally signed!     I ave Disk      I are the driver signing is important                                                |
| < <u>Back</u> <u>Next</u> Cancel                                                                                                    |

**6.** Though the software is fully compatible with Windows XP, it has not yet been Logo tested by Microsoft. On the Hardware Installation screen click *Continue Anyway*.

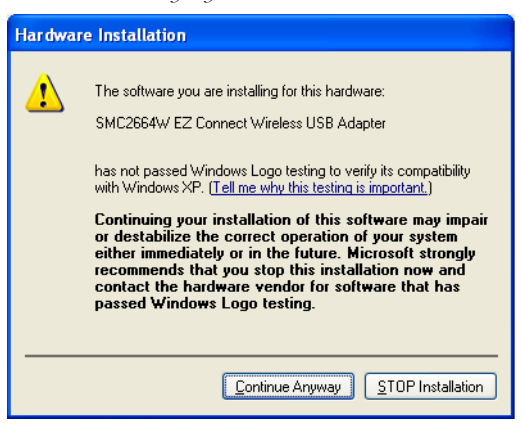

7. After the software has been installed, click *Finish* to complete the driver installation.

## Configuration and Diagnostics

For Windows 98, Me, and 2000, SMC's EZ Connect Wireless USB Adapter provides optional management software for quick network configuration and easy diagnostics.

For Windows XP, use the built-in wirelesss configuration tool (Go to "Using the Windows XP Configuration Tool" on page 35.)

## Installing the Utility in Windows 98, Me, and 2000

To install the utility software:

- 1. Insert the CD-ROM into your PC's CD drive.
- 2. Click Start/Run...
- 3. Type E:\Utility\Setup.exe (assuming your CD drive is E:) and click OK.
- 4. Follow the on-screen instructions to finish the installation.

## Using the EZ Connect Wireless USB Utility in Windows 98, Me, and 2000

Once the installation is complete, the configuration utility can be accessed by selecting the "EZ Connect Wireless USB Utility" icon from the "EZ Connect Wireless USB" folder.

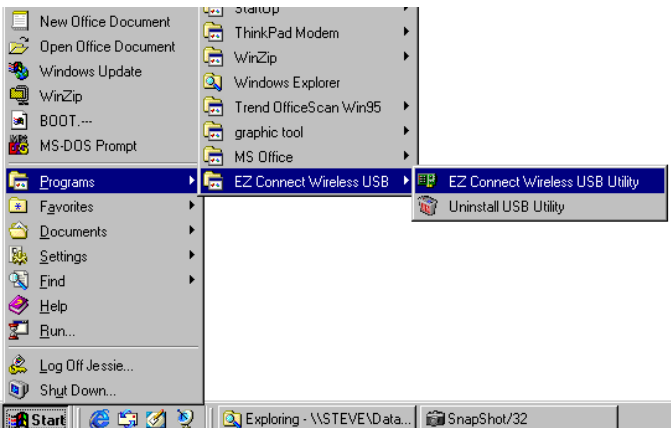

A quick launch icon will appear in the lower right-hand corner of the task bar. If the icon is GREEN the connection is good. A RED icon means there is no connection.

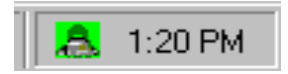

Double-clicking the icon will open the EZ Connect Wireless USB Utility program, providing quick access to the adapter settings.

The configuration utility includes the following tools:

**Monitor** – Allows you to monitor network status and configure wireless adapter parameters.

Statistics - Shows wireless adapter statistics.

Site Survey – Scans/Shows all the access points in range.

**Encryption** – Provides WEP security control.

Advanced – Allows you to configure the advanced settings.

**Version** – Shows the version information.

### Monitor

When you open the wireless USB utility, the information window for the SMC2664W is shown as in the figure below. The "Monitor" page shows the network status of the wireless adapter.

| Operating Mode  |                             | Modifu      |
|-----------------|-----------------------------|-------------|
| Channel         | 3                           | Wodily      |
| SSID            | NOOTO                       | Apply       |
| Tx Rate         | Auto                        | Cancel      |
|                 |                             |             |
| Status          | Associated - BSSID: 00-60-I | 33-F1-F3-D3 |
| Signal Strength |                             |             |
| 1.10 0          | 62 %                        |             |
| Link Quality    | 98 %                        |             |
|                 | 98 %                        |             |

Click *Modify* to configure the "Operating Mode," "Channel," "SSID" and "Tx Rate." After configuration, click *Apply* to save the changes.

**Operating Mode** – Set the station operation mode to "802.11 Ad Hoc" for network configurations that do not have an access point, or to "Infrastructure" for configurations with an access point ("Infrastructure" is the default setting.)

**Channel** – If you are setting up an ad hoc wireless LAN (see page 38), set the channel number to the same radio channel as that used by the other

wireless clients in your group. However, if you are connecting to a network via an access point, then the channel is automatically set to the channel of the access point to which the adapter connects.

**Note:** The "Channel" can only be set when the "Operating Mode" is "802.11 Ad Hoc."

**SSID** – Input an SSID string for the wireless network to which you want to connect ("ANY" is the default setting). If you will be roaming among multiple access points with different BSSIDs, a value of "ANY" will allow connection to any SSID.

**Tx Rate** – Indicates the data transmission rate. Select an appropriate transmission speed. Lower speeds will give better range. See "SMC Networks 802.11b SMC2664W Wireless USB Adapter Maximum Distance Table" on page 43 (Default: Fully Automatic).

### Statistics

The Statistics screen displays "Data Frames" and "Management Frames." See "Terminology" on page 46 for a description of these terms.

| MC266  | 4W EZ Con     | nect 11 Mbp:    | s Wireless US | 6B Utility     | )   |
|--------|---------------|-----------------|---------------|----------------|-----|
| Monito | or Statistics | Site Survey   F | Encryption Ad | Ivanced Versio | n [ |
|        |               | Tx              |               | Bx             |     |
|        | Data Frames—  |                 |               |                |     |
|        | Successful    | 93              | 1             | 7178           |     |
|        | Unsuccessfu   | ıl O            |               | 0              |     |
|        | Management F  | rames           |               |                |     |
|        | Successful    | 2               | 3             | 32857          |     |
|        | Unsuccessfu   | il O            |               | 0              |     |
|        |               |                 |               | Reset          |     |
|        |               |                 |               |                |     |
|        |               |                 | Help          | Hide           |     |

USING THE EZ CONNECT WIRELESS USB UTILITY IN WINDOWS 98, ME, AND 2000

### Site Survey

The Site Survey screen displays all access points in the wireless LAN. You can choose one of them to connect to by double-clicking on an entry.

| SMC2 | 664₩ EZ Connec        | t 11 Mbps W | ireless    | USB Utili | ty 🛛       | x |
|------|-----------------------|-------------|------------|-----------|------------|---|
| Mor  | nitor Statistics Site | Survey Encr | yption ) / | Advanced  | Version    |   |
|      |                       |             |            |           |            |   |
|      |                       |             |            |           |            |   |
|      | BSSID                 | SSID        | Signal     | Channel   | Eni        |   |
|      | 00-90-D1-00-C5-33     | SMCAP       | 0%         | 11        | Ye:        |   |
|      | 00-90-D1-00-B6-CE     | SMCAP       | 15 %       | 11        | Ye:        |   |
|      | 00-90-D1-00-C2-D4     | SMCAP       | 0%         | 11        | Ye:        |   |
|      | 00-60-B3-F1-F3-D3     | SMCAP       | 62 %       | 3         | No         |   |
|      |                       |             |            |           |            |   |
|      |                       |             |            |           |            |   |
|      |                       |             |            |           |            |   |
|      |                       |             |            |           |            |   |
|      |                       |             |            |           |            |   |
|      | •                     |             |            |           | ►          |   |
|      |                       |             | 11         |           |            |   |
|      |                       | Re-So       | can        | Cance     | <u>, j</u> |   |
|      |                       |             |            |           |            |   |
|      |                       |             |            |           |            |   |
|      |                       |             |            |           |            | 1 |
|      |                       |             | Help       |           | Hide       |   |
|      |                       |             |            |           |            |   |

## Encryption

**Encryption** – Wired Equivalent Privacy (WEP) is implemented in the adapter to prevent unauthorized access. For more secure data transmissions, set encryption to "128-bit" or "64-bit". The 128-bit setting gives a higher level of security. The setting must be the same for all clients in your wireless network (Default: Disabled).

The WEP encryption implemented in SMC's EZ Connect Wireless USB adapter is based on the RC4 encryption algorithm. The security keys are

four 10 digit keys for the 64-bit WEP setting, and one 26-digit key for the 128-bit WEP setting.

| SMC2664W EZ                                                                     | Connect 11 Mbps Wireless USB Utility 🛛 🗙                   |  |  |                                                  |
|---------------------------------------------------------------------------------|------------------------------------------------------------|--|--|--------------------------------------------------|
| Monitor Statis                                                                  | tics Site Survey Encryption Advanced Version               |  |  |                                                  |
| Encryption (WEP) 64 Bits Generate  Create with Passphrase Passphrase encryption |                                                            |  |  |                                                  |
|                                                                                 |                                                            |  |  | SMC2664W EZ Connect 11 Mbps Wireless USB Utility |
|                                                                                 | Monitor Statistics Site Survey Encryption Advanced Version |  |  |                                                  |
|                                                                                 | Encryption (WEP) 64 Bits Generate                          |  |  |                                                  |
|                                                                                 | C Create with Passphrase                                   |  |  |                                                  |
| Defa                                                                            | Passphrase encryption                                      |  |  |                                                  |
|                                                                                 | Manual Entry                                               |  |  |                                                  |
|                                                                                 | Keyî xx xx xx xx                                           |  |  |                                                  |
|                                                                                 | Key2 xx xx xx xx                                           |  |  |                                                  |
|                                                                                 | Key3 xx xx xx xx                                           |  |  |                                                  |
|                                                                                 | Key4 xx xx xx xx                                           |  |  |                                                  |
|                                                                                 | Default Key ID 1 Apply                                     |  |  |                                                  |
|                                                                                 | 2<br>3<br>4<br>Help Hide                                   |  |  |                                                  |

**Create with Passphrase** – Security keys for WEP encryption are generated from a passphrase string, so you must use the same passphrase on all the other stations in your network.

Manual Entry – Manual Entry allows you to manually enter key elements.

**Default Key ID** – Choose the Key ID that has the encryption string you prefer. If you are using a key generated from a passphrase, you must use the same passphrase and key on each station.

To use the WEP function, complete the following steps:

- 1. Select "128-bit" or "64-bit" in the "Encryption" field.
- **2.** Check "Create with Passphrase," type a string in the Passphrase field, and click *Generate*.
- 3. Select the key, and click *Apply*.

Or

- Check "Manual Entry" and enter hexadecimal numbers into one of the key fields. Each bit key must be in hexadecimal numerals (0~9, A~F, e.g., D7 0A 9C 7F E5).
- 2. Click Apply.

**Note:** A Passphrase string can consist of up to 32 alphanumeric characters.

### Advanced

You can use this screen to set values for "Fragmentation Threshold" (Default: 2346 means Disabled), and "RTS/CTS Threshold" (Default: 2347 means Disabled). See "Terminology" on page 46 for a description of these terms.

| SMC2 | 2664W EZ Connect 11 Mb                | ps Wireles: | s USB Utilii | y D     | × |
|------|---------------------------------------|-------------|--------------|---------|---|
| Mo   | nitor   Statistics   Site Survey      | Encryption  | Advanced     | Version |   |
|      | Fragmentation Threshold<br>(Disabled) | 2           | 346          | ١       |   |
|      | RTS/CTS Threshold<br>(Disabled)       | 2           | 347          | ۲       |   |
|      |                                       |             | Apply        |         |   |
|      |                                       | Help        |              | Hide    |   |

### Version

This screen displays the driver, firmware, and utility version numbers.

## Using the Windows XP Configuration Tool

### **Basic Settings**

1. Right-click the network connection icon on the toolbar.

| Wireless Network Connection |  |  |  |
|-----------------------------|--|--|--|
| Speed: 11.0 Mbps            |  |  |  |
| Signal Strength: Very Good  |  |  |  |
| 🌯 👯 🗾 🍇 🌭 4:09 PM           |  |  |  |

2. Click Status. The Wireless Network Connection Status box will open.

| T Wireless Network | Connection Status   | ? 🗙 |
|--------------------|---------------------|-----|
| General Support    |                     |     |
| Connection         |                     |     |
| Status:            | Connected           |     |
| Duration:          | 00:04:56            | ;   |
| Speed:             | 11.0 Mbps           | :   |
| Signal Strength:   | T 1000              |     |
| Activity           | Sent — 🕺 — Received |     |
| Packets:           | 63   0              |     |
|                    | <u>2</u> isable     |     |
|                    | <u>_</u> los        | e . |

### CONFIGURATION AND DIAGNOSTICS

3. Click *Properties*. The Wireless Network Connection Properties box will open. Click the *Wireless Networks* tab.

| 🕂 Wireless Network Connection Properties                         | · ? 🛛             |
|------------------------------------------------------------------|-------------------|
| General Wireless Networks Authentication Adva                    | anced             |
| ✓ Use Windows to configure my wireless network s                 | ettings           |
| Available networks:                                              |                   |
| To connect to an available network, click Configu                | re.               |
| R SMC                                                            | Configure         |
|                                                                  | R <u>e</u> fresh  |
| Preferred networks:                                              |                   |
| Automatically connect to available networks in the<br>below:     | order listed      |
| R SMC                                                            | Move <u>up</u>    |
|                                                                  | Move <u>d</u> own |
| Add <u>R</u> emove Properties                                    |                   |
| Learn about <u>setting up wireless network</u><br>configuration. | Advanced          |
| OK                                                               | Cancel            |

**4.** In the lower section of the screen, click *Learn about setting up wireless network configuration* and complete the wireless configuration according to the Help and Support Center instructions.

### **Advanced Settings**

Click the "General" tab (see the screen above). In the "Connect using" field, make sure that the adapter shown is the SMC2664W EZ Connect Wireless USB Adapter.

1. Click Configure. Click the "Advanced" tab.

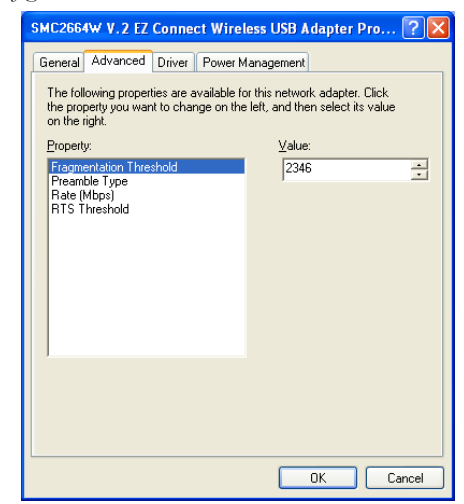

- Set the "Fragmentation Threshold" (the default 2,346 means "Disabled"). See "Terminology" on page 46 for a description of "Fragmentation Threshold."
- 3. "Preamble Type" offers a dropdown list with three options: Auto, Long, or Short. See "Terminology" on page 46 for an explanation of "Preamble Type."If you aren't sure whether all the Clients and Access point radios in your wireless network support the Short RF preamble, then leave this setting on "Auto" (Default).
- **4.** "Rate (Mbps)" is the data transmission/reception rate setting. It can be set to Auto, 1 Mbps, 2 Mbps, 5.5 Mbps, 11 Mbps. Usually this should be set to Auto. In a radio frequency hostile environment, a lower rate can provide more stable transmission quality.
- 5. Set the "RTS Threshold" to the same as that used by other devices in your network (the default 2,347 means "Disabled"). See "Terminology" on page 46 for a description of "RTS Threshold."

## NETWORK CONFIGURATION AND PLANNING

SMC's EZ Connect Wireless Solution supports a stand-alone wireless network configuration, as well as an integrated configuration with 10 Mbps Ethernet LANs. For a list of the maximum distances between the AP/ Bridge and wireless clients, refer to page 43.

The SMC2664W USB adapter can be configured as:

- Ad hoc for small departmental or SOHO LANs
- Infrastructure for enterprise LANs

## **Network Topologies**

### Ad Hoc Wireless LAN

An ad hoc wireless LAN consists of a group of computers, each equipped with a wireless adapter, connected via radio signals as an independent wireless LAN. Computers in a specific ad hoc

wireless LAN must be configured to the same radio channel.

An ad hoc wireless LAN can be used for a small branch office or SOHO operation.

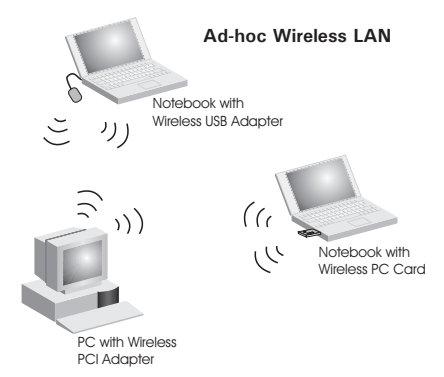

### Infrastructure Wireless LAN

The SMC2664W can also provide access to a wired LAN for wireless workstations. An integrated wired and wireless LAN is called an Infrastructure configuration. A Basic Service Set (BSS) consists of a group of wireless PC users, and an access point that is directly connected to the wired LAN. Each wireless PC in this BSS can talk to any computer in its wireless group via a radio link, or access other computers or network resources in the wired LAN infrastructure via the access point.

The infrastructure configuration not only extends the accessibility of wireless PCs to the wired LAN, but also increases the effective wireless transmission range for wireless PCs by passing their signal through one or more access points.

A wireless infrastructure can be used for access to a central database, or for connection between mobile workers, as shown in the following figure.

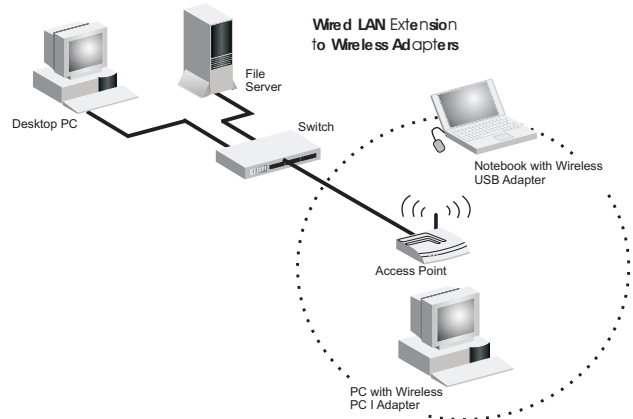

### Setting the Communication Domain

#### Stationary Wireless PCs

The Basic Service Set (BSS) is the communication domain for each access point (such as the SMC2655W). For wireless PCs that do not need to

support roaming, set the domain identifier (SSID) for the wireless adapter to the BSS ID of the access point to which you want to connect. Check with your administrator for the BSS ID of the access point to which he wants you to connect.

#### **Roaming Wireless PCs**

A infrastructure network also supports roaming for mobile workers. More than one access point may be configured with the same SSID to create an Extended Service Set (ESS). By placing the access points so that a continuous coverage area is created, wireless users within this ESS can roam freely. All SMC EZ Connect Wireless adapters and EZ Connect Wireless Access Points within a specific ESS must be configured with the same SSID.

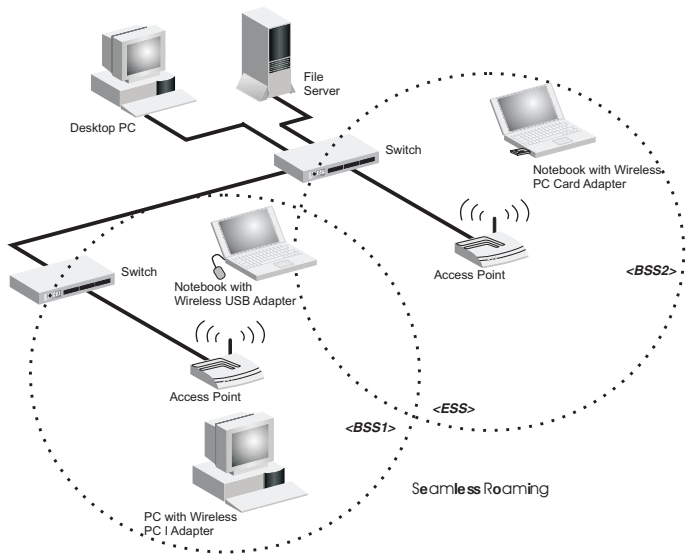

Before setting up an ESS for roaming, choose a location for the access points that maximizes performance (refer to "Using the EZ Connect Wireless USB Utility in Windows 98, Me, and 2000" on page 28 for information on using the "Monitor" and "Site Survey" tools.)

## TROUBLESHOOTING

## **USB Adapter Installation Problems**

If your computer cannot find the EZ Connect Wireless USB Adapter or the network driver does not install correctly, check the following items:

- Make sure the adapter is connected to the USB port. Check for any hardware problems, such as physical damage to the adapter's connector.
- Try the adapter in another USB port. If this also fails, try using another SMC2664W wireless adapter that is known to operate correctly.
- Make sure your computer is using the latest BIOS.
- If there are other network adapters in the computer, they may cause conflicts. Disable or remove the other adapters from the computer and test the wireless adapter separately.
- Check for a defective computer or USB port by trying the adapter in another computer that is known to operate correctly.
- If there are still difficulties, remove the wireless adapter. Delete the file "Vnetusbr.sys" from:

c:\windows\system (in Windows 98/Me) c:\winnt\system32\drivers (in Windows 2000) c:\windows\system32\drivers (in Windows XP)

Click *Start/Settings/Control Panel*. Delete the adapter from the network configuration menu. Restart the PC and reinstall the adapter.

## **Network Connection Problems**

If the LED on the USB adapter is not lit, or if you cannot access network resources from the computer, check the following:

#### TROUBLESHOOTING

- Make sure the correct software driver is installed. Try reinstalling the driver.
- Make sure the computer and other network devices are receiving power.
- The access point you want to connect to may not be functioning correctly. Try using another access point.
- If you cannot access a Windows or NetWare service on the network, check that you have enabled and configured the service correctly. If you cannot connect to a particular server, be sure that you have access rights and a valid ID and password.
- If you cannot access the Internet, be sure you have configured your system for TCP/IP.

If your wireless station cannot communicate with a computer on the Ethernet LAN when configured for Infrastructure mode, check the following:

- Make sure the access point that the station is associated with is powered on.
- Check that the wireless settings (i.e., WEP, SSID, Channel) match the access point or other stations to which you are attempting to connect.
- If you still cannot connect, change the access point and all the stations within the BSS to another radio channel.

## SMC Networks 802.11b SMC2664W Wireless USB Adapter Maximum Distance Table

**Important Notice** – Maximum distances posted below are actual tested distance thresholds. However, there are many variables such as barrier composition and construction, as well as local environmental interference that may impact your actual distances and cause you to experience distance thresholds far lower than those posted below. If you have any questions or comments regarding the features or performance of this product, or if you would like information regarding our full line of wireless products, visit us on the web at www.smc.com, or call us toll-free at 800.SMC.4YOU. SMC Networks stands behind every product sold with a 30-day satisfaction guarantee and a limited-lifetime warranty.

| SMC 802.11b Wireless USB Adapter Maximum Distance Table                                                                                 |                           |                   |                    |                   |
|----------------------------------------------------------------------------------------------------|---------------------------|-------------------|--------------------|-------------------|
| Environmental Condition                                                                                                    | Speed and Distance Ranges |                   |                    |                   |
|                                                                                                    | 11 Mbps                   | 5.5 Mbps          | 2 Mbps             | 1 Mbps            |
| <b>Outdoors:</b> A line-of-sight<br>environment with no<br>interference or obstruction<br>between the Access Point<br>and users.        | 128 m<br>(422 ft)         | 152 m<br>(502 ft) | 167 m<br>(551 ft)  | 250 m<br>(825 ft) |
| <b>Indoors:</b> A typical office or<br>home environment with<br>floor to ceiling obstructions<br>between the Access Point<br>and users. | 27 m<br>(90 ft)           | 31 m<br>(102 ft)  | 32.5 m<br>(107 ft) | 33 m<br>(109 ft)  |

## **S**PECIFICATIONS

### **Functional Criteria**

| Data Rate          | 1, 2, 5.5, 11 Mbps, Auto                |
|--------------------|-----------------------------------------|
| Transmission Mode  | Half duplex                             |
| Network Connection | IEEE 802.11b wireless                   |
| Operating Range    | Max distance at 11 Mbps: 128 m (422 ft) |
|                    | Max distance at 5.5 Mbps: 152m (502 ft) |
|                    | Max distance at 2 Mbps: 167 m (551 ft)  |
|                    | Max distance at 1 Mbps: 250 m (825 ft)  |

#### Radio Signal

| Signal Type         | Direct Sequence Spread-Spectrum (DSSS)    |
|---------------------|-------------------------------------------|
| Operating Frequency | USA, Canada: 2.412~2.462 GHz              |
|                     | Europe (ETSI): 2.412~2.472 GHz            |
|                     | Japan: 2.412~2.484 GHz                    |
| Sensitivity         | 1/2/5.5/11 Mbps: -90/-88/-83/-80 dBm min. |
| Modulation          | 1/2/5.5/11 Mbps: BPSK/QPSK/CCK/CCK        |
| Output Power        | >+15 dBm (minimum), 17dBm Typical         |

### **Physical Characteristics**

| Current Consumption | TX: 450 mA max.                             |
|---------------------|---------------------------------------------|
|                     | RX: 320 mA max.                             |
|                     | Typical 350 mA max.                         |
| Size                | 134 x 108 x 30 mm (5.28 x 4.25 x 1.18 in)   |
| Weight              | 113 g (3.99 oz)                             |
| Temperature         | Operating: 0 to 55 °C (32 to 131 °F)        |
|                     | Storage: -10 to 70 °C, (14 to 158 °F)       |
| Humidity            | 65 to 75% non-condensing                    |
| Antenna             | Internal antenna                            |
| LED Indicator       | Single indicator (power/activity)           |
| Host Interface      | USB Type B connector, requires shielded USB |
|                     | cable, 90 ohm, 5 m (16.4 ft) max.           |

| IEEE 802.11b<br>USB specification revision 1.1                                 |
|--------------------------------------------------------------------------------|
| FCC Class B<br>ARIB STD33, T66<br>UL1950/CSA22.2 NO.950<br>BSML and DCT and IC |
| CISPR 22 Class B                                                               |
|                                                                                |
| Windows 98                                                                     |
| Windows Me                                                                     |
| Windows 2000                                                                   |
| Windows XP                                                                     |
| Windows 98                                                                     |
| Windows Me                                                                     |
| Windows 2000                                                                   |
| (Windows XP uses built-in wireless                                             |
| configuration utility)                                                         |
|                                                                                |

## TERMINOLOGY

The following is a list of terminology used in this document.

**Access Point** – An internetworking device that seamlessly connects wired and wireless networks.

**Ad Hoc** – An ad hoc wireless LAN is a group of computers each with LAN adapters, connected as an independent wireless LAN.

**BSS** – BSS stands for "Basic Service Set." It is an access point and all the LAN PCs that are associated with it.

CSMA/CA - Carrier Sense Multiple Access with Collision Avoidance.

**Data Frame** – Packets transmitted/received by the device that carry data (see **Management Frame** on the next page.

**ESS** – ESS (ESS-ID, SSID) stands for "Extended Service Set." More than one BSS is configured to become an Extended Service Set. LAN mobile users can roam between different BSSs in an ESS (ESS-ID, SSID).

**Ethernet** – A popular local area data communications network, which accepts transmissions from computers and terminals. Ethernet operates on a 10 Mbps baseband transmission rate, using shielded coaxial cable or twisted-pair cable.

**Fragmentation Threshold** – In the 802.11 Standard, the MAC Layer may fragment and reassemble directed MSDUs or MMPDUs. The fragmentation and defragmentation mechanisms allow for fragment re-transmission.

**Preamble Type** – Some Access Points and Client card drivers have a radio setting for "Short" RF Preamble. If all the Clients and Access points in your wireless network have this feature, then enabling it can boost your throughput. However, if a radio does not support this feature, then it will not be able to communicate with any other radios that have this set to "Short".

**Infrastructure** – An integrated wireless and wired LAN is called an Infrastructure configuration.

**Management Frame** – Control frame for establishing a link between an access point and a client station. It includes Beacon, Probe, Authentication, and Association frames.

MSDUs - MAC Service Data Units.

MMPDUs - MAC Management Protocol Data Units.

**Roaming** – A wireless LAN mobile user moves around an ESS and maintains a continuous connection to the Infrastructure network.

**RTS Threshold** – Transmitters contending for the medium may not be aware of each other. RTS/CTS mechanism can solve this "Hidden Node Problem." If the packet size is smaller than the preset RTS Threshold size, the RTS/CTS mechanism will NOT be enabled.

**USB** – The Universal Serial Bus allows complete Plug and Play connection of peripheral devices to a computer.

**WEP** – "Wired Equivalent Privacy" is based on the use of 64-bit or 128-bit keys and the popular RC4 encryption algorithm. Wireless devices without a valid WEP key are excluded from network traffic.

TERMINOLOGY

#### FOR TECHNICAL SUPPORT, CALL:

From U.S.A. and Canada (24 hours a day, 7 days a week) (800) SMC-4-YOU; (949) 679-8000; Fax: (949) 679-1481 From Europe (8:00 AM - 5:30 PM UK Time) 44 (0) 118 974 8700; Fax: 44 (0) 118 974 8701

#### INTERNET

E-mail addresses: techsupport@smc.com european.techsupport@smc-europe.com Driver updates: http://www.smc.com/index.cfm?action=tech\_support\_drivers\_downloads World Wide Web: http://www.smc.com/ http://www.smc.europe.com/

#### FOR LITERATURE OR ADVERTISING RESPONSE, CALL:

| U.S.A. and Canada:   | (800) SMC-4-YOU;     | Fax (949) 679-1481      |
|----------------------|----------------------|-------------------------|
| Spain:               | 34-93-477-4935;      | Fax 34-93-477-3774      |
| UK:                  | 44 (0) 118 974 8700; | Fax 44 (0) 118 974 8701 |
| France:              | 33 (0) 41 38 32 32;  | Fax 33 (0) 41 38 01 58  |
| Italy:               | 39 02 739 12 33;     | Fax 39 02 739 14 17     |
| Benelux:             | 31 33 455 72 88;     | Fax 31 33 455 73 30     |
| Central Europe:      | 49 (0) 89 92861-0;   | Fax 49 (0) 89 92861-230 |
| Switzerland:         | 41 (0) 1 9409971;    | Fax 41 (0) 1 9409972    |
| Nordic:              | 46 (0) 868 70700;    | Fax 46 (0) 887 62 62    |
| Northern Europe:     | 44 (0) 118 974 8700; | Fax 44 (0) 118 974 8701 |
| Eastern Europe:      | 34 -93-477-4920;     | Fax 34 93 477 3774      |
| Sub Saharian Africa: | 27-11 314 1133;      | Fax 27-11 314 9133      |
| North Africa:        | 34 93 477 4920;      | Fax 34 93 477 3774      |
| Russia:              | 7 (095) 290 29 96;   | Fax 7 (095) 290 29 96   |
| PRC:                 | 86-10-6235-4958;     | Fax 86-10-6235-4962     |
| Taiwan:              | 886-2-2659-9669;     | Fax 886-2-2659-9666     |
| Asia Pacific:        | (65) 238 6556;       | Fax (65) 238 6466       |
| Korea:               | 82-2-553-0860;       | Fax 82-2-553-7202       |
| Japan:               | 81-45-224-2332;      | Fax 81-45-224-2331      |
| Australia:           | 61-2-9416-0437;      | Fax 61-2-9416-0474      |
| India:               | 91-22-8204437;       | Fax 91-22-8204443       |

If you are looking for further contact information, please visit www.smc.com or www.smc-europe.com.

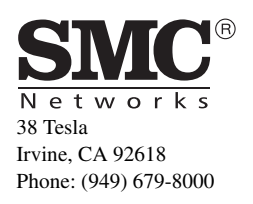

Model Number: SMC2664W Part No: 01-111353-006 Publication Number: 150000012000E Revision Number: E032002-R01